## ヘルンシステム進路決定入力方法(就職)

- 1. ヘルンシステムにログインする。
- 2. 就職支援関連では、以下の機能が利用できます。

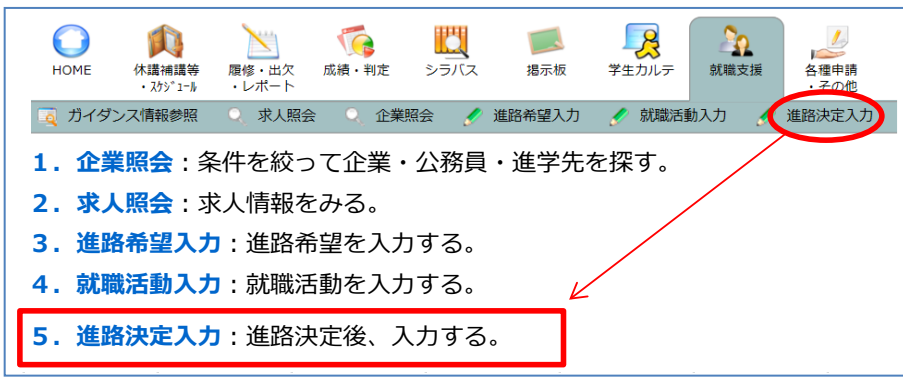

- 3.『進路決定入力』をクリックすると決定選択画面が表示されます。
   卒業・修了後の進路『就職』を選択し、「実行」をクリックしてください。
   進路決定先入力画面が表示されます。
- 4.決定状況別(①進路が決定した ②内定を得たが就職活動継続中 ③有職者④内定を得ていない)に就職先区分を選択し、「実行」をクリックしてください。

| 3.                                                | 4.                                                       |
|---------------------------------------------------|----------------------------------------------------------|
|                                                   | 決定状況と就職先区分を選択してください                                      |
|                                                   | <ol> <li>         1. 連路が決定した<br/>→就職先を選択     </li> </ol> |
| 単語時代         単語勝号                                 | 民間企業・団体・法人など                                             |
| 学生所属         学年                                   | 官公庁                                                      |
| 指導教員                                              | 教員・ポストドクター                                               |
| 卒業・修了後の進路を選択してください                                | 医療・福祉                                                    |
| ※未決定の場合も、現在の内定状況や希望等を入力してください<br>意職 (臨床研修医・有識者含む) | <ol> <li>内定を得たが就積活動拒絶中 →現在の内定先を選択</li> </ol>             |
| 迎学                                                | 民間企業・団体・法人など                                             |
| 駅職・進子以外の進路<br>今年度け 六業終了したい 、                      | 官公庁                                                      |
| パート・アルバイトなど                                       | 教員・ポストドクター                                               |
| 実 行 クリア                                           | 医療・福祉                                                    |

## ※大学は卒業・修了者の進路状況(進学・就職者数、進学・就職先等)について 「把握」し、「公表」することが義務付けられています。 進路が決定したら、必ずヘルンシステムから進路決定入力を行ってください。

5. 就職先名称、本社所在地、産業分類、勤務地、職業分類、内定時期、雇用形態 を選択・入力し、「登録」をクリックしてください。

| ◎就職にもや<br>◇就職活動登録している場合は名称を選択してください。                                             |
|----------------------------------------------------------------------------------|
| 名称 描示しない ✓                                                                       |
| ◇就職活動登録していない(名称に決定先が無い)場合は企業コード(進学先)<br>を入力してください。                               |
| 企業コード 佐 索 - 企業 (進学先)を検索します。                                                      |
| ◇企業(進学先)検索に決定先の企業(進学先)が無い場合は名称を入力して下さい。                                          |
|                                                                                  |
|                                                                                  |
|                                                                                  |
|                                                                                  |
| 「「「「「「「」」」「「」」」「「」」」「「」」」「「」」」「「」」」「「」」」「「」」」「「」」」「「」」」」                         |
|                                                                                  |
|                                                                                  |
| 電話音号         ※半角数字で入力してください。                                                     |
|                                                                                  |
|                                                                                  |
|                                                                                  |
| ◇勤務地を選択してください。(勤務地未定の場合は、本社所在地を選択)                                               |
| 勤務地 描示しない 🗸 (必須)                                                                 |
|                                                                                  |
| ◇ のの/こ日対が現れる実現(戦策力域)を進行してくたてい。<br>あたと自動が現れる ==================================== |
| 黒沼 (設定分類) 描示しない ✓ (必須)                                                           |
| へ内定 (内々定) 時期を入力してください。                                                           |
|                                                                                  |
|                                                                                  |
| ◇雇用形態を選択してください。 項目の一部が異なります。                                                     |
|                                                                                  |
| 回風の指示に促って豆琢                                                                      |
| してください。                                                                          |
| 登録 - 次画面に進みます。                                                                   |
| クリアー内容を初期状態に戻します。                                                                |
| 削 除 - 登録されているデータを削除します。                                                          |
|                                                                                  |

- 6. 確認画面が表示されますので、内容に間違いがなければ、「確認」をクリック してください。
- 7.以下の画面が表示されたら、登録完了です。

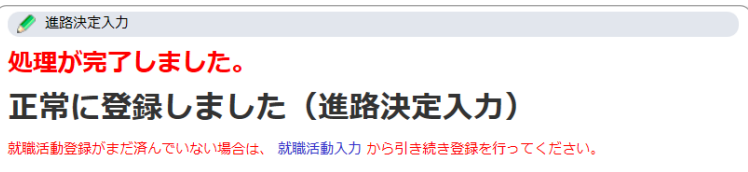

## ヘルンシステム進路決定入力方法(進学)

- 1. ヘルンシステムにログインする。
- 2. 就職支援関連では、以下の機能が利用できます。

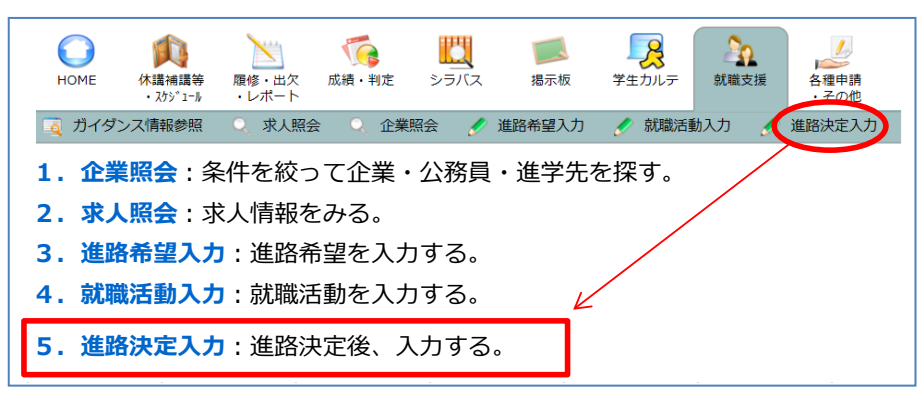

『進路決定入力』をクリックすると決定選択画面が表示されます。
 卒業・修了後の進路『進学』を選択し、「実行」をクリックしてください。
 進路決定先入力画面が表示されます。

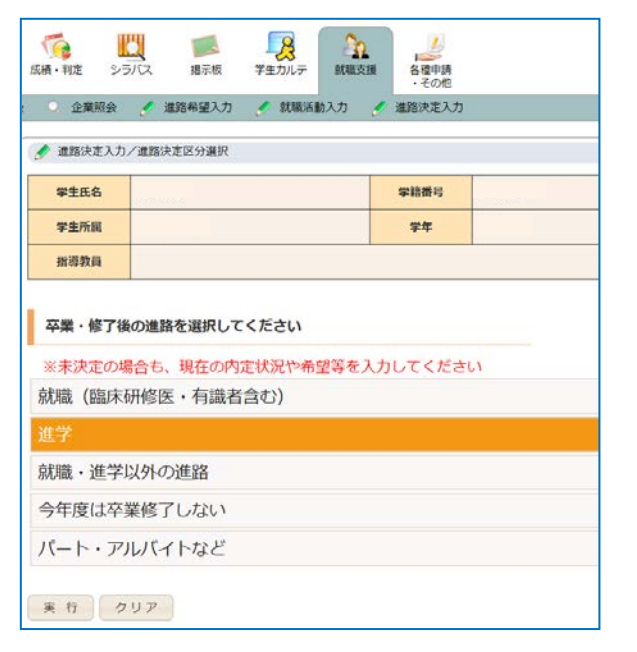

## ※大学は卒業・修了者の進路状況(進学・就職者数、進学・就職先等)について 「把握」し、「公表」することが義務付けられています。 進路が決定したら、必ずヘルンシステムから進路決定入力を行ってください。

4. 決定状況、進学先名称、進学先区分、進学者の身分(正規生・非正規生)を 選択・入力し、「登録」をクリックしてください。

| 学生氏名          |                           | 学籍番号        |                  |       |      |           |
|---------------|---------------------------|-------------|------------------|-------|------|-----------|
| 学生所属          |                           | 学年          |                  |       |      |           |
| 指導教員          |                           |             |                  |       |      |           |
| 決定進路          | 進学                        |             |                  |       |      |           |
| A 34          |                           |             |                  |       |      |           |
| 〈〉決定状況<br>É状況 | を選択してくたさい。                |             |                  |       |      |           |
| the state     |                           |             |                  |       |      |           |
| 斧先名称<br>◇ 就職  | 活動登録している場合は名称を選択          | してください.     |                  |       |      |           |
| 名称            | 指示しない                     |             |                  |       |      |           |
| ◇就職<br>入力してく  | 活動登録していない(名称に決定先た<br>ださい。 | が無い)場合は企    | 業コード(            | 進学先)  |      |           |
| 企業コード         | 検索 ← 企業 ()                | 進学先)を検索します。 | •                |       |      |           |
| ◇企業(進         | 学先)検索に決定先の企業(進学先)が無い場     | 合は名称を入力して下  | でさい。             |       |      |           |
| 名 称           | <br>進学先は正式名称で入力して下さい。     | (学校名だけでなく、  | 、課程、専攻           | (等まで) |      |           |
|               | (例)○○大学大学院△△研究科修士副        | 果程□□専攻      |                  |       |      |           |
| ◇進学先区         | 分を選択してください。               |             | $\sim$           |       |      |           |
| 学先区分          | 指示しない                     |             |                  |       |      |           |
| ◇進学者の         | 身分を選択してください。              | × \         | :進学先             | は正式   | 名称で入 | .カして ^    |
| 学者の身分         | 指示しない                     |             | くださ              | こい。   |      |           |
|               |                           |             | ( <i>I</i> 51) ( | ~~+学  | 十步で~ | ∧ মাহ⊏₹৩  |
|               |                           |             | עילו) עי         |       | 八子阮八 | .ረጋዝፓታኒቶት |
| 登録 ← %        | R画面に進みます。                 |             | 催                | 全課程   | □□専攻 |           |
| クリア ←         | 内容を初期状態に戻します。             |             |                  |       |      |           |
|               |                           |             | _                |       |      |           |

- 5. 確認画面が表示されますので、内容に間違いがなければ、「確認」をクリック してください。
- 6. 以下の画面が表示されたら、登録完了です。

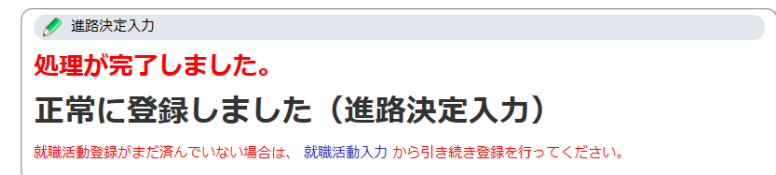